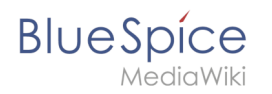

# Contents

| 1. Setup:Installation Guide/System Preparation/Windows/Elasticsearch | 2 |
|----------------------------------------------------------------------|---|
| 2. Setup:Installation Guide/System Preparation/Windows/Git           | 7 |
| 3. Setup:Installation Guide/System Preparation/Windows/OpenJDK       | C |

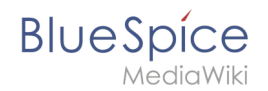

# Setup:Installation Guide/System Preparation/Windows /Elasticsearch

A quality version of this page, approved on 16 December 2021, was based off this revision.

#### Contents

| 1 | Download Elasticsearch                             | . 3 |
|---|----------------------------------------------------|-----|
| 2 | Unpacking Elasticsearch                            | . 3 |
| 3 | Installing the plugin ingest-attachment            | . 4 |
| 4 | Installing the Elasticsearch service               | . 5 |
| 5 | Configuring and starting the Elasticsearch service | . 5 |
| 6 | Next step                                          | . 7 |

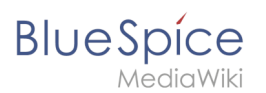

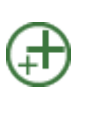

Elasticsearch is a prerequisite for running Advanced Search. The steps listed here are optional and only required if you plan to use them in your BlueSpice installation.

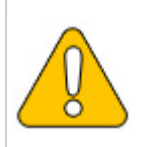

To run Elasticsearch, OpenJDK is required. If you have not installed it, install it now.

#### **Download Elasticsearch**

BlueSpice is currently compatible with Elasticsearch 6.8.x as of version 6.8.21. Elasticsearch > 6.8.x is currently **NOT supported!** 

The latest version can be found at this list. This results in the following direct download link: https://artifacts.elastic.co/downloads/elasticsearch/elasticsearch-<version number>.zip. For example, https://artifacts.elastic.co/downloads/elasticsearch/elasticsearch-6.8.21.zip.

Follow the download instructions of your browser.

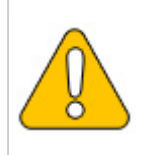

Please note that the download on your Windows Server with Internet Explorer will only work if you have configured the Internet Explorer Advanced Security Settings in the Server Manager. Please refer to the technical documentation from Microsoft.

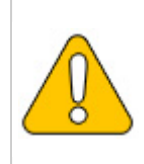

In the following, Elasticsearch version 6.8.21 is used and is only an example of the latest version of the 6.8.x version, which you can download at the time of your installation.

#### **Unpacking Elasticsearch**

Unpack the contents of the ZIP archive (2) just downloaded into the folder "C: \bluespice\bin\elasticsearch-6.8.21" (1):

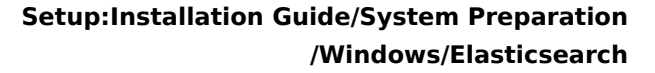

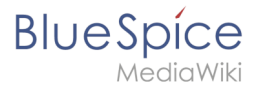

| _                 |       |                                           |                  |             |      |  |
|-------------------|-------|-------------------------------------------|------------------|-------------|------|--|
| ·← → ~ ↑ 📘        | > Thi | is PC > Local Disk (C:) > bluespice > bin |                  |             |      |  |
|                   |       | Name                                      | Date modified    | Туре        | Size |  |
| 📌 Quick access    |       | elasticsearch-7150                        | 05/10/2021 08:49 | File folder |      |  |
| Desktop           | 1     | idk-17                                    | 04/10/2021 15:12 | File folder |      |  |
| 👆 Downloads       | *     |                                           | 04/10/2021 11:48 | File folder |      |  |
| Documents         | *     | pub us                                    | 04/10/2021 11:40 | The folder  |      |  |
| Pictures          | *     |                                           |                  |             |      |  |
| 📙 bin             |       |                                           |                  |             |      |  |
| npm               |       |                                           |                  |             |      |  |
| var               |       |                                           |                  |             |      |  |
| www               |       |                                           |                  |             |      |  |
| This PC           |       |                                           |                  |             |      |  |
|                   |       |                                           |                  |             |      |  |
| 💣 Network         |       |                                           |                  |             |      |  |
|                   |       |                                           |                  |             |      |  |
|                   |       |                                           |                  |             |      |  |
| pm<br>var<br>mwww |       |                                           |                  |             |      |  |

### Installing the plugin ingest-attachment

Change to the directory "C:\bluespice\bin\elasticsearch-6.8.21\bin" (1) and right-click on a free area of the Explorer window with the Shift key pressed. Then click "Open Windows Powershell Here" (2):

| File Home Share     | View                                 |                                                          |                                                 |                        |                                                                                                    | ~ 🕐       |
|---------------------|--------------------------------------|----------------------------------------------------------|-------------------------------------------------|------------------------|----------------------------------------------------------------------------------------------------|-----------|
| 🔶 🔶 × 🛧 🚺 > Thi     | s PC > Local Disk (C:) > bluespice > | bin > elasticsearch-7.15.0 >                             |                                                 |                        | ✓ ひ Search elasticsearch                                                                                             | n-7 P     |
|                     | Name                                 | Date modified                                            | Туре                                            | Size 🔓                 |                                                                                                    |           |
| Desktop *           | bin<br>config<br>data                | 04/10/2021 15:47<br>05/10/2021 08:49<br>05/10/2021 08:50 | File folder<br>File folder<br>File folder       |                        |                                                                                                    |           |
| Documents  Pictures | jdk<br>lib                           | 04/10/2021 15:47<br>04/10/2021 15:47                     | File folder<br>File folder                      |                        | View<br>Sort by                                                                                                    | >         |
| bin<br>npm<br>var   | ogs<br>modules<br>plugins            | 08/10/2021 08:51<br>04/10/2021 15:48<br>05/10/2021 08:44 | File folder<br>File folder<br>File folder       |                        | Group by<br>R <u>e</u> fresh<br>Customise this folder                                                                | <i>``</i> |
| www                 | ILCENSE<br>NOTICE<br>README.asciidoc | 04/10/2021 15:47<br>04/10/2021 15:47<br>04/10/2021 15:47 | Text Document<br>Text Document<br>ASCIIDOC File | 4 KB<br>615 KB<br>3 KB | Paste<br>Paste shortcut                                                                                              |           |
| 🧼 Network           |                                      |                                                          |                                                 |                        | Undo Move<br>Open with <u>V</u> isual Studio<br>Git <u>G</u> UI Here<br>Git Bagh Here<br>Open PowerShell window here | Ctrl+Z    |
|                     |                                      |                                                          |                                                 |                        | Give access to New Properties                                                                                        | >         |

Execute the command "elasticsearch-plugin.bat install ingest-attachment" (1) and after downloading the plugin, confirm the installation request with "y" (2):

| 📼 Administrator: Command Prompt (MariaDB 10.6 (x64))                                                                                                    | - | $\times$ |
|----------------------------------------------------------------------------------------------------|---|----------|
| Setting environment for MariaDB 10.6 (x64)                                                                                                    |   | ^        |
| C:\Windows\system32>cd C:\bluespice\bin\elasticsearch-7.15.0\bin                                                                                                    |   |          |
| :\bluespice\bin\elasticsearch-7.15.0\bin\elasticsearch-plugin.bat install ingest-attachment<br>warning: usage of JAVA.HOME is deprecated, use ES_JAVA.HOME<br>> Installing ingest-attachment from elastic<br>- Downloading ingest-attachment from elastic<br>- Downloading ingest-attachment from elastic<br>- MANING plugin requires additional permission @ |   |          |
| Continue with installation?[y/N]y] 2<br>-> Installed ingest-attachment<br>-> Please restart Elasticsearch to activate any plugins installed                                                                                                    |   |          |

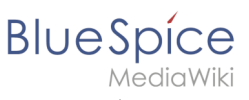

#### Setup:Installation Guide/System Preparation /Windows/Elasticsearch

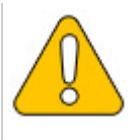

If your server does not have an active internet connection, then download the plug-in ingestattachment as zip archive and install it, as documented directly by the manufacturer.

### Installing the Elasticsearch service

Next, run the elasticsearch-service.bat install command and wait for the process to complete:

| C:\bluespice\bin\elasticsearch-7.15.0\bin>elasticsearch-service.bat install                                              |
|----------------------------------------------------------------------------------------------------|
| "warning: usage of JAVA HOME is deprecated, use ES JAVA HOME"                                                            |
| Installing service : "elasticsearch-service-x64"                                                                         |
| Using ES_JAVA_HOME (64-bit): "C:\bluespice\bin\jdk-17"                                                                   |
| -Des.networkaddress.cache.ttl=60;-Des.networkaddress.cache.negative.ttl=10;-XX:+AlwaysPreTouch;-Xss1m;-Djava.awt.headles |
| s=true;-Dfile.encoding=UTF-8;-Djna.nosys=true;-XX:-OmitStackTraceInFastThrow;-XX:+ShowCodeDetailsInExceptionMessages;-Di |
| o.netty.noUnsafe=true;-Dio.netty.noKeySetOptimization=true;-Dio.netty.recycler.maxCapacityPerThread=0;-Dio.netty.allocat |
| or.numDirectArenas=0;-Dlog4j.shutdownHookEnabled=false;-Dlog4j2.disable.jmx=true;-Djava.locale.providers=SPI,COMPAT;ad   |
| d-opens=java.base/java.io=ALL-UNNAMED;-XX:+UseG1GC;-Djava.io.tmpdir=C:\Users\ADMINI~1\AppData\Local\Temp\elasticsearch;- |
| XX:+HeapDumpOnOutOfMemoryError;-XX:HeapDumpPath=data;-XX:ErrorFile=logs/hs_err_pid%p.log;-Xlog:gc*,gc+age=trace,safepoin |
| t:file=logs/gc.log:utctime,pid,tags:filecount=32,filesize=64m;-Xms1023m;-Xmx1023m;-XX:MaxDirectMemorySize=536870912;-XX: |
| G1HeapRegionSize=4m;-XX:InitiatingHeapOccupancyPercent=30;-XX:G1ReservePercent=15                                        |
| The service 'elasticsearch-service-x64' has been installed.                                                              |
|                                                                                                    |
| C:\bluespice\bin\elasticsearch-7.15.0\bin>                                                                               |

#### Configuring and starting the Elasticsearch service

Press the key combination Windows+R.

In the following dialog box, enter "services.msc" (1) und confirm with "OK" (2):

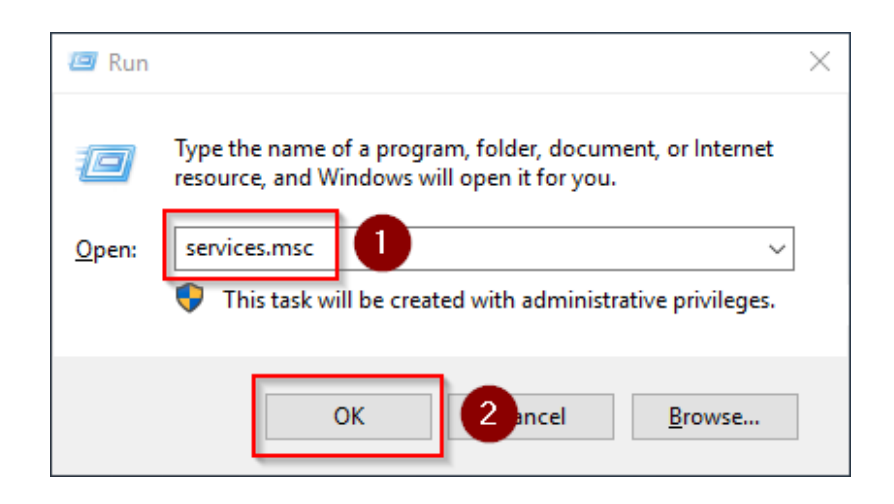

Search for the service "Elasticsearch 6.8.21" and open it with a double-click:

#### Setup:Installation Guide/System Preparation /Windows/Elasticsearch

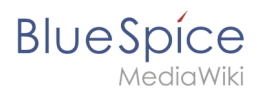

| 🌼 Services       |                                         |                                |              |            | - 0          | ×     |
|------------------|-----------------------------------------|--------------------------------|--------------|------------|--------------|-------|
| File Action View | Help                                    |                                |              |            |              |       |
|                  | 🖗 🚺 🕨 🕨 🔳 💵                             |                                |              |            |              |       |
| Services (Local) | Services (Local)                        |                                |              |            |              |       |
|                  | Select an item to view its description. | Name                           | Description  | Status     | Startup Type | Log ^ |
|                  |                                         | DevicesFlow_254d4              | Allows Con   |            | Manual       | Loc   |
|                  |                                         | DevQuery Background Disc       | Enables app  |            | Manual (Trig | Loc   |
|                  |                                         | Client                         | Registers an | Running    | Automatic    | Loc   |
|                  |                                         | Diagnostic Policy Service      | The Diagno   | Running    | Automatic (D | Loc   |
|                  |                                         | Diagnostic Service Host        | The Diagno   | <b>.</b> . | Manual       | Loc   |
|                  |                                         | Diagnostic System Host         | The Diagno   | Running    | Manual       | Loc   |
|                  |                                         | Distributed Link Tracking Cl   | Maintains II | Running    | Automatic    | Loc   |
|                  |                                         | Distributed Transaction Coo    | Coordinates  | Running    | Automatic (D | Net   |
|                  |                                         | S DNS Client                   | The DNS Cli  | Running    | Automatic (T | Net   |
|                  |                                         | Downloaded Maps Manager        | Windows se   |            | Disabled     | Net   |
|                  |                                         | Elasticsearch 7.15.0 (elastics | Elasticsearc |            | Manual       | Loc   |
|                  |                                         | Embedded Mode                  | The Embed    |            | Manual (Trig | Loc   |
|                  |                                         | Encrypting File System (EFS)   | Provides th  |            | Manual (Trig | Loc   |
|                  |                                         | Enterprise App Managemen       | Enables ent  |            | Manual       | Loc   |
|                  |                                         | Extensible Authentication P    | The Extensi  |            | Manual       | Loc   |
|                  |                                         | Function Discovery Provide     | The FDPHO    | Running    | Manual       | Loc   |
|                  |                                         | Function Discovery Resourc     | Publishes th | Running    | Manual (Trig | Loc   |
|                  |                                         | Geolocation Service            | This service |            | Disabled     | Loc   |
|                  |                                         | Google Chrome Elevation S      |              |            | Manual       | Loc   |
|                  |                                         | 🧠 Google Update Service (gup   | Keeps your   |            | Automatic (D | Loc   |
|                  |                                         | Google Update Service (gup     | Keeps your   |            | Manual       | Loc Y |
|                  |                                         | <                              |              |            |              | >     |
|                  | Extended Standard                       |                                |              |            |              |       |
|                  |                                         |                                |              |            |              |       |

Select the startup type "Automatic" (1) and start the service (2). After the service is started, close the window with "OK" (3):

| Elasticsea          | rch 7.15.                 | 0 (elasticsea                | rch-service-x64           | 1) Properties | (Local Co X      | < |
|---------------------|---------------------------|------------------------------|---------------------------|---------------|------------------|---|
| General             | Log On                    | Recovery                     | Dependencies              |               |                  |   |
| Service             | name:                     | elasticsearc                 | h-service-x64             |               |                  |   |
| Display             | name:                     | Elasticsearc                 | ch 7.15.0 (elastic        | search-servic | :e-x64)          |   |
| Descrip             | tion:                     | Elasticseard<br>https://elas | ch 7.15.0 Windo<br>tic.co | ws Service -  | $\sim$           |   |
| Path to<br>C:\blue  | executabl<br>spice \bin \ | e:<br>elasticsearch          | 1-7.15.0\bin\elas         | ticsearch-sen | vice-x64.exe //I |   |
| Startup             | 0                         | Automatic                    |                           |               | ~                |   |
|                     |                           |                              |                           |               |                  |   |
| Service             | status:                   | Stopped                      |                           |               |                  |   |
| S                   | itart                     | <b>2</b> P                   | Pa                        | use           | Resume           |   |
| You car<br>from her | n specify t<br>re.        | he start parar               | neters that apply         | when you sta  | art the service  |   |
| Start pa            | rameters:                 |                              |                           |               |                  |   |
|                     |                           |                              | 3                         |               |                  |   |
|                     |                           | I                            | ОК                        | Cancel        | Apply            |   |

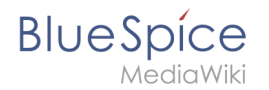

#### Next step

If you have completed all steps successfully, you can delete the previously downloaded file "elasticsearch-6.8.21.zip" from your hard disk and continue to the next step "Git".

# **Git on Windows**

A quality version of this page, approved on 2 August 2021, was based off this revision.

#### Contents

| 1 | Download       | 8 |
|---|----------------|---|
| 2 | Installing Git | В |
| 3 | Next step      | 0 |

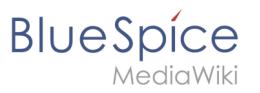

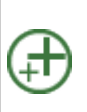

Git is an application for software version management. It is required for the installation of Node.js, which in turn is required for the operation of the rendering service "Parsoid" for the Visual Editor. The steps listed here are optional and only required if you want to use them in your BlueSpice installation.

#### Download

In the Internet Explorer, open the official download page on git-scm.com (1). If the optimal download for your operating system does not start automatically, click on "64-bit Git for Windows Setup" (2):

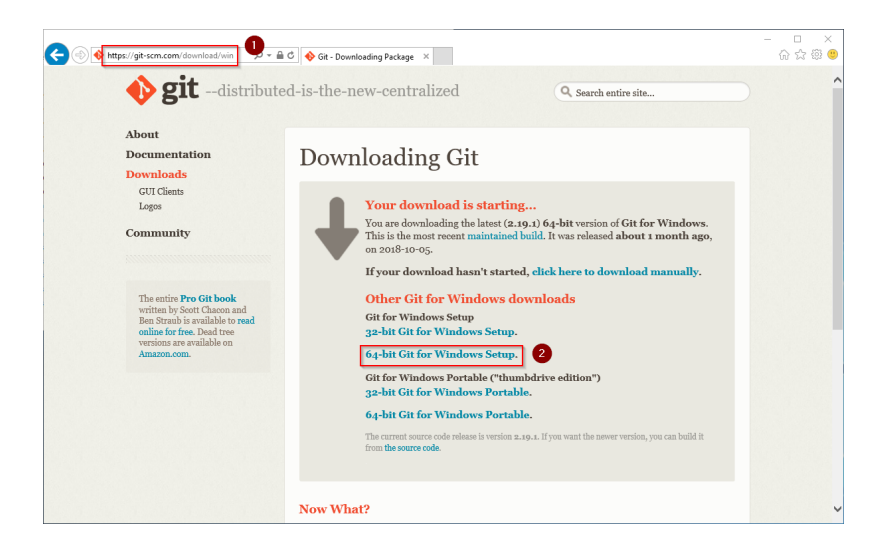

Follow the further download instructions and download the installation package to your hard disk.

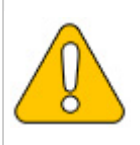

Please note that the download on your Windows Server with Internet Explorer only works if you have configured the Internet Explorer Advanced Security Settings in the Server Manager. Please refer to the technical documentation from Microsoft.

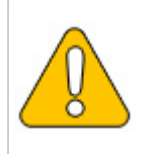

Git version 2.19.1 will be used below as an example. You can download the latest version of Git at the time of installation.

## **Installing Git**

Open the downloaded Git-2.19.1-64-bit.exe file.

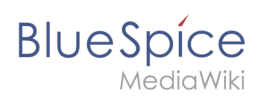

Start the installation by clicking "Next >":

| Oit 2.19.1 Setup                                                                                                    | _                                |         | $\times$    |
|----------------------------------------------------------------------------------------------------|----------------------------------|---------|-------------|
| <b>Information</b><br>Please read the following important information before continuing.                                                                                      |                                  |         | <b>&gt;</b> |
| When you are ready to continue with Setup, dick Next.                                                                                                    |                                  |         |             |
| GNU General Public Licen                                                                                                    | se                               | ^       |             |
| Version 2, June 1991                                                                                                    |                                  |         |             |
| Copyright (C) 1989, 1991 Free Software Foundation, Inc.<br>59 Temple Place - Suite 330, Boston, MA 02111-1307, USA                                                            |                                  |         |             |
| Everyone is permitted to copy and distribute verbatim copies<br>of this license document, but changing it is not allowed.                                                     |                                  |         |             |
| Preamble                                                                                                    |                                  |         |             |
| The licenses for most software are designed to take aw<br>freedom to share and change it. By contrast, the GNU Ge<br>License is intended to quarantee your freedom to share a | ay your<br>eneral Pu<br>and char | ublic v |             |
| https://gitforwindows.org/                                                                                                    | t>                               | Cance   | el          |

Click, as pictured here, through the further installation steps:

| Image: State Strategy     Image: State Strategy       Image: State Strategy     Image: State Strategy       Image: State Strategy     Image: State Strategy       Image: State Strategy     Image: State Strategy | O 2.1.1.1.1mg     O C C C C C C C C C C C C C C C C C                                                                                                    | OR MERSTANDING     OF MERSTANDING     OF MERSTANDING                                                                                                    | Australian     Construction     Construction                                                                                                    |
|----------------------------------------------------------------------------------------------------|----------------------------------------------------------------------------------------------------|----------------------------------------------------------------------------------------------------|----------------------------------------------------------------------------------------------------|
| <section-header></section-header>                                                                                                    | C 02.333.54mg - 0 X<br>C 02.000 C 000 C 000 | <page-header><section-header><section-header></section-header></section-header></page-header> | <page-header><section-header><section-header></section-header></section-header></page-header> |
|                                                                                                    | Oran Songer generation and an and an an an an an an an an an an an an an                                                                                                    |                                                                                                    |                                                                                                    |

You can close the setup program now:

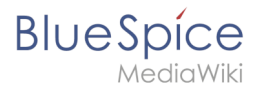

| 🚸 Git 2.19.1 Setup | – 🗆 X                                                                                                    |
|--------------------|----------------------------------------------------------------------------------------------------|
|                    | Completing the Git Setup Wizard                                                                                                 |
|                    | Setup has finished installing Git on your computer. The<br>application may be launched by selecting the installed<br>shortcuts. |
|                    | Click Finish to exit Setup.                                                                                                    |
|                    | Launch Git Bash                                                                                                    |
|                    | View Release Notes                                                                                                    |
|                    |                                                                                                    |
|                    |                                                                                                    |
|                    |                                                                                                    |
|                    |                                                                                                    |
|                    |                                                                                                    |
|                    | Finish                                                                                                    |

#### Next step

If you have completed all steps successfully, you can delete the previously downloaded file "Git-2.19.1-64-bit.exe" from your hard disk and go to the next step" Node. js".

# **OpenJDK on Windows**

A quality version of this page, approved on 25 June 2020, was based off this revision.

# 1 Introduction 11 2 Download 11 3 Unpacking the ZIP archive 12 4 Setting the environment variable 12 5 Next step 14

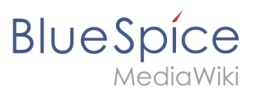

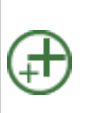

Java is a prerequisite for the operation of Advanced Search, PDF export, VisualDiff (BlueSpice pro only) and the LaTeX renderer (BlueSpice pro only). The steps listed here are optional and only required if you plan to use one or more of these services in your BlueSpice installation.

#### Introduction

For licensing reasons, we decided to use the alternative OpenJDK published under the GPL instead of the Java Runtime Environment. Of course, you are free to use the JRE of https://java. com/, but here we only document OpenJDK.

#### Download

Open the official download page (1) in your browser and select the version marked "Ready for use" (2).

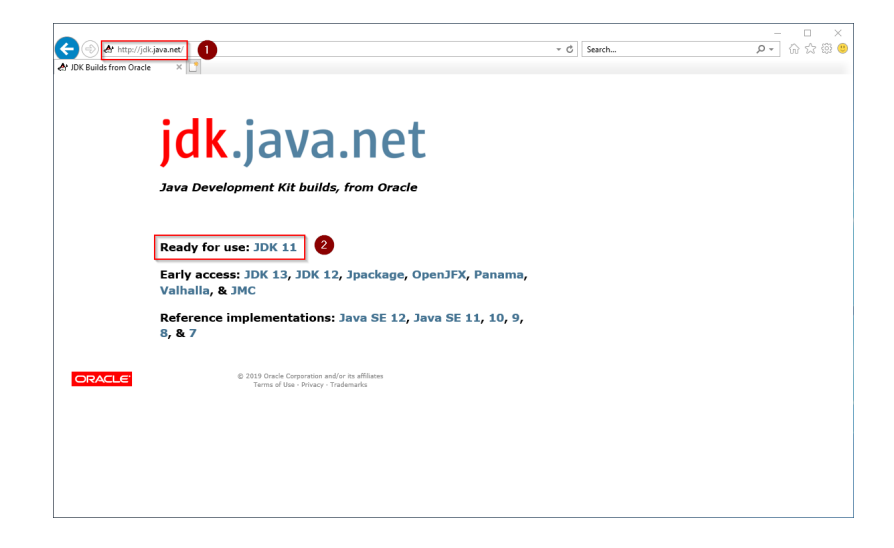

Select the ZIP archive in the 64bit version for Microsoft Windows

#### Setup:Installation Guide/System Preparation /Windows/Elasticsearch

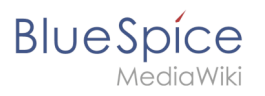

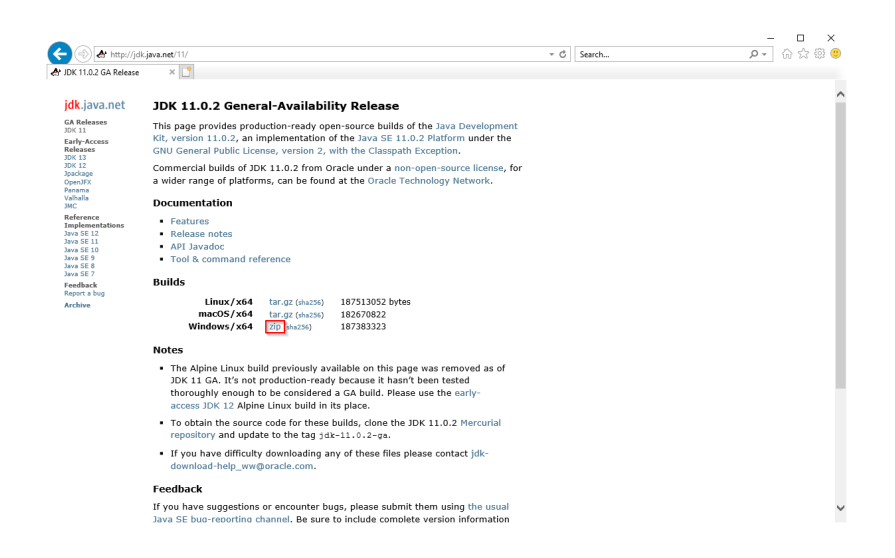

Follow the further download instructions and download the ZIP archive to your hard disk.

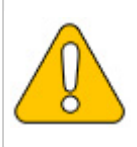

Please note that the download on your Windows Server with Internet Explorer will only work if you have configured the Internet Explorer Advanced Security Settings in the Server Manager. Please refer to the technical documentation from Microsoft.

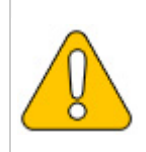

In this guide, version 11.0.2 of OpenJDK is used and serves only as an example for the latest version, which you can download at the time of your installation.

#### Unpacking the ZIP archive

Unzip the ZIP archive that you just downloaded into a suitable system path on your hard drive.

{{Template:Hint|text=This documentation is based on the [[Setup: Installation Guide/Advanced /Windows\_Folder\_Sructure | folder structure recommended by us ]. For this reason, OpenJDK is unpacked into the folder C:\bluespice\bin\jdk-11.0.2. If you have different folder requirements, you must adapt these paths accordingly.}}

#### Setting the environment variable

Press the key combination Windows+R.

In the following dialog, enter "SystemPropertiesAdvanced.exe" (1) and confirm with OK (2):

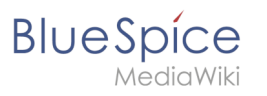

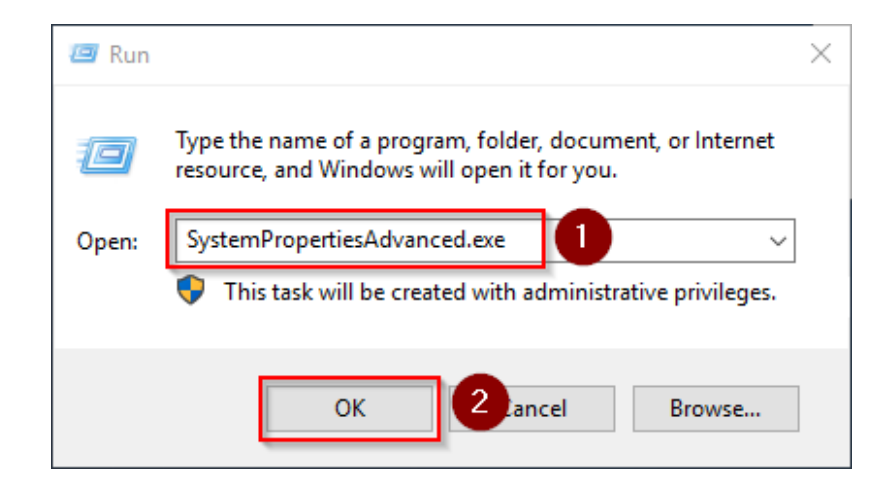

#### Click "environment variables":

| System Properties                                                                                                    | $\times$ |
|----------------------------------------------------------------------------------------------------|----------|
| Computer Name Hardware Advanced Remote                                                                                                    |          |
| You must be logged on as an Administrator to make most of these changes<br>Performance<br>Visual effects, processor scheduling, memory usage, and virtual memory<br>Settings | l.       |
| User Profiles<br>Desktop settings related to your sign-in<br>Settings                                                                                                    |          |
| Startup and Recovery<br>System startup, system failure, and debugging information<br>Settings                                                                                |          |
| Environment Variables                                                                                                    |          |
| OK Cancel Apply                                                                                                    |          |

Click "New ... ":

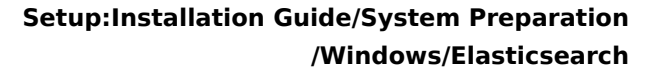

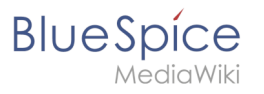

|                                                                                                  | value                                                                                                    |   |
|--------------------------------------------------------------------------------------------------|----------------------------------------------------------------------------------------------------|---|
| Path                                                                                             | C:\Users\Administrator\AppData\Local\Microsoft\WindowsApps;                                                                                                    |   |
| TEMP                                                                                             | C:\Users\Administrator\AppData\Local\Temp                                                                                                    |   |
| ТМР                                                                                              | C:\Users\Administrator\AppData\Local\Temp                                                                                                    |   |
|                                                                                                  |                                                                                                    |   |
|                                                                                                  |                                                                                                    | _ |
|                                                                                                  | <u>N</u> ew <u>E</u> dit <u>D</u> elete                                                                                                    |   |
|                                                                                                  |                                                                                                    |   |
| stem variables                                                                                   |                                                                                                    |   |
| Variable                                                                                         | Value                                                                                                    |   |
| Tanabie                                                                                          |                                                                                                    |   |
| ComSpec                                                                                          | C:\Windows\system32\cmd.exe                                                                                                    |   |
| ComSpec<br>DriverData                                                                            | C:\Windows\system32\cmd.exe<br>C:\Windows\System32\Drivers\DriverData                                                                                                    |   |
| ComSpec<br>DriverData<br>NUMBER_OF_PROCESSORS                                                    | C:\Windows\system32\cmd.exe<br>C:\Windows\System32\Drivers\DriverData<br>1                                                                                                    |   |
| ComSpec<br>DriverData<br>NUMBER_OF_PROCESSORS<br>OS                                              | C:\Windows\system32\cmd.exe<br>C:\Windows\System32\Drivers\DriverData<br>1<br>Windows_NT                                                                                                    |   |
| ComSpec<br>DriverData<br>NUMBER_OF_PROCESSORS<br>OS<br>Path                                      | C:\Windows\system32\cmd.exe<br>C:\Windows\System32\Drivers\DriverData<br>1<br>Windows_NT<br>C:\Windows\system32;C:\Windows;C:\Windows\System32\Wbem;                                                                  |   |
| ComSpec<br>DriverData<br>NUMBER_OF_PROCESSORS<br>OS<br>Path<br>PATHEXT                           | C:\Windows\system32\cmd.exe<br>C:\Windows\System32\Drivers\DriverData<br>1<br>Windows_NT<br>C:\Windows\system32;C:\Windows;C:\Windows\System32\Wbem;<br>.COM;.EXE;.BAT;.CMD;.VBS;.VBE;JS;JSE;.WSF;.WSF;.MSC           |   |
| ComSpec<br>DriverData<br>NUMBER_OF_PROCESSORS<br>OS<br>Path<br>PATHEXT<br>PROCESSOR ARCHITECTURE | C:\Windows\system32\cmd.exe<br>C:\Windows\System32\Drivers\DriverData<br>1<br>Windows_NT<br>C:\Windows\system32;C:\Windows;C:\Windows\System32\Wbem;<br>.COM;.EXE;.BAT;.CMD;.VBS;.VBE;.JS;JSE;.WSF;.WSH;.MSC<br>AMD64 |   |

Set the name of the variable "JAVA\_HOME" (1). As the value of the variable, specify the directory of your OpenJDK installation that you have just copied to C:\ bluespice\bin (2). Here you can use the "browse directory" button (3). Then click "OK" (4):

| New System Variable      | -                               | $\times$ |
|--------------------------|---------------------------------|----------|
| Variable <u>n</u> ame:   | JAVA_HOME                       |          |
| Browse <u>D</u> irectory | 3 Browse <u>File</u> OK 4 Incel |          |

Close all newly opened windows one after the other by clicking on "OK".

#### Next step

If you have completed all steps successfully, you can delete the previously downloaded "openjdk-11.0.2\_windows-x64\_bin.zip" file from your hard disk and go to the next step "Apache Tomcat".